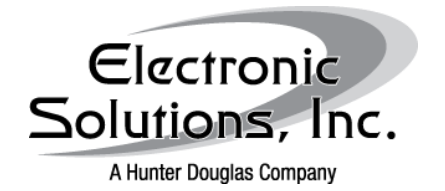

Hyper Terminal for Windows Vista/7 Launching and Configuring for Communication with ESI Controls

Date: March 2, 2010

Revision: a

## **Summary**

These are step by step instructions for downloading, launching, and configuring Hyper Terminal in Microsoft's Windows Vista and 7 allowing for serial communications to either an R2D7 or and RQ BRIDGE

### **Procedures**

In order to communicate via serial connection to either the R2D7 or the RQ BRIDGE, there must be a functioning COM port configured on the PC.

In general, if there is a DE9 (commonly referred to as a DB9) connection on board the computer, it is *usually* assigned to COM1.

If a USB to Serial adaptor is to be used, drivers for the adaptor must be installed and the adaptor's COM Port must be known. This can be discovered through the Device Manager.

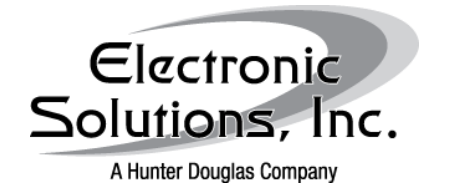

# Hyper Terminal for Windows Vista/7

Launching and Configuring for Communication with ESI Controls

Date: March 2, 2010

Revision: a

Device Manager:

Go to the START menu and choose Control Panel then select System

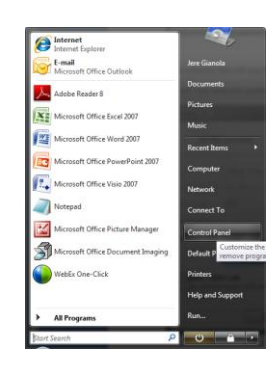

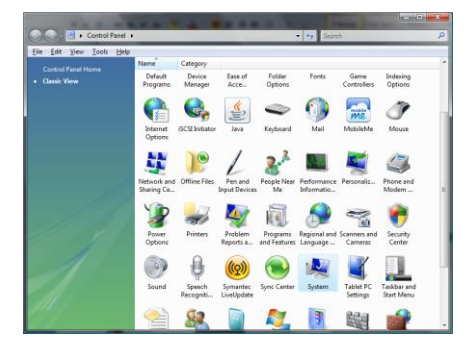

Select Device Manager from the left side under Tasks

| Ble Edit View Iools Hely                    |                                                                                                    |                                                                                                    |   |  |
|---------------------------------------------|----------------------------------------------------------------------------------------------------|----------------------------------------------------------------------------------------------------|---|--|
|                                             | View basic information                                                                                                    | an about your computer                                                                                                    |   |  |
| Device Manager                              | Windows edition                                                                                                    |                                                                                                    |   |  |
| Bernote settings                            | Windows Vista <sup>™</sup> Busine                                                                                                    | 5                                                                                                    | - |  |
| System protection                           | Copyright © 2007 Microsoft Corporation: All rights reserved.                                                                                                    |                                                                                                    |   |  |
|                                             | Service Pack 2<br>Upgrade Windows Vista                                                                                                    |                                                                                                    | 7 |  |
|                                             |                                                                                                    |                                                                                                    |   |  |
|                                             | System                                                                                                    |                                                                                                    |   |  |
|                                             | System<br>Manufacturer                                                                                                    | Dell                                                                                                    |   |  |
|                                             | System<br>Manufactures<br>Ratings                                                                                                    | Dell                                                                                                    |   |  |
|                                             | System<br>Manufacturer:<br>Rating:<br>Processor:                                                                                                    | Dell<br>Windows Experience Index : Unsted<br>AND Athlanthm (64 JZ Dual Care Processor 3801- 2.06 GHz                                                                                   | P |  |
|                                             | System<br>Manufacturer:<br>Rating<br>Processor<br>Memory (RAM):                                                                                                    | Dell Windows Experience Index : Unrated AMD Athlenithm) 64 32 Dual Core Processor 3800+ 2.00 GHz 200 GB                                                                                | 0 |  |
|                                             | System<br>Manufacturen<br>Rating<br>Processor<br>Memory (RAM)<br>System type:                                                                                                    | Dell<br>Windows Experience Index : Unrated<br>AMD Ablindhm) 64 32 Dual Care Processor 3800+ 2.00 GHz<br>2.00 GB<br>32-341 Operating System                                             | 2 |  |
| 5440                                        | System<br>Manufacturer:<br>Rating:<br>Processor<br>Memory (RAM):<br>System type:<br>Computer name, demain, a                                                                                   | Del<br>Mindeen Equations Index United<br>AND Abhanitmi (64 32 Dual Care Processor 3806 - 280 GHz<br>32-48 Operating System<br>on configurage attributes                                |   |  |
| See also<br>Washing Uniter                  | System<br>Manufacturer<br>Rating:<br>Processor<br>Memory (RAM):<br>System type<br>Computer name, a<br>Computer name.                                                                           | Del<br>Windows Egenerece Index United<br>AADA Alabachtm (44 12 Dual Care Processor 2006 - 200 GH<br>32-bit Operating System<br>el enrighters utilings<br>5531                          | - |  |
| See too<br>Weaking Spines<br>Seejang Center | System<br>Manufactureri<br>Rating<br>Processor<br>Moneoy (RAM)<br>System type<br>Computer name, demain, a<br>Computer name<br>Full computer name<br>Full computer name<br>Computer description | Del<br>Marchanne Equences Index I Montel<br>Alto Athenholm (H v2 Dual Care Processor 2008 - 201 (H +<br>201 (G)<br>2-34 4 Operating System<br>of endpropup satings<br>(SSIS)<br>(SSIS) | • |  |

In Device Manager, select Ports (COM & LPT) from here the USB to Serial Port will be visible. This can also be done to double check the on-board COM Port assignment.

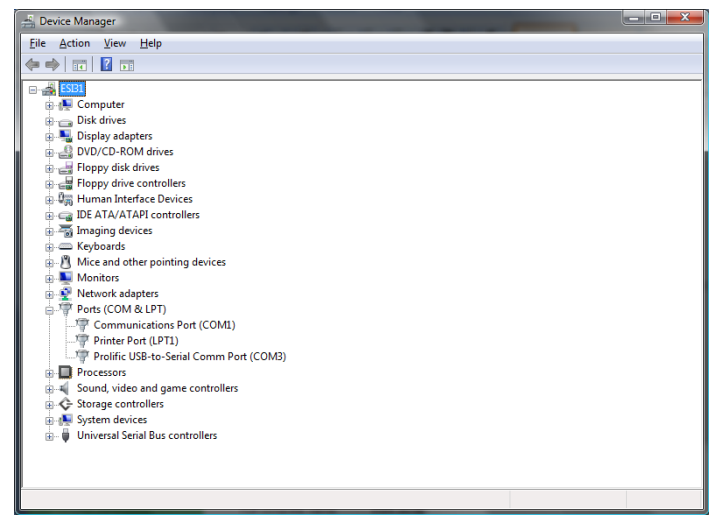

In the example above, the USB to Serial adaptor is on COM3 and the on-board DE9 is on COM1

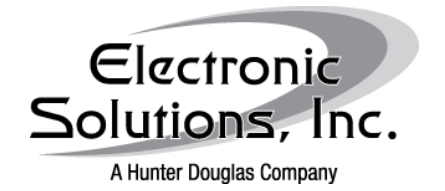

Hyper Terminal for Windows Vista/7 Launching and Configuring for

Communication with ESI Controls

Date: March 2, 2010

Revision: a

Installing Hyper Terminal:

Download Hyperterm for Vista: Please visit our website at here: <u>http://www.elec-solutions.com/images/stories/Downloads/Software/hyper\_term.zip</u> and download the .zip file to your computer.

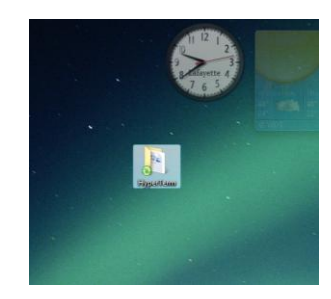

Extract all files from the .zip to your desktop (or other desired location)

| de Edit View Touls Help                                                                                                    | _                    |                                                                                                    | - 11 | faranch                                                                                                    | _                             | P    |  |
|----------------------------------------------------------------------------------------------------|----------------------|----------------------------------------------------------------------------------------------------|------|----------------------------------------------------------------------------------------------------|-------------------------------|------|--|
| Terrente Links<br>Frenche Links<br>General Decements (sempanyosh)<br>Computer<br>Decements<br>Predictional Bases<br>Predictional Bases<br>Predictional Bases<br>Predictional Commit Managers Rep.,<br>Marx III                                                                                                    | Name<br>Name<br>Cyce | Date modified<br>Date modified<br>Not<br>Select Left Selector Compare<br>Open With<br>WinCige<br>Alongys Available Office:<br>Sync<br>Reation previous versions<br>Send To |      | Type<br>WinZip File<br>Microsoft Office<br>Direction folde<br>Direction folde<br>Direction folde<br>Direction folde<br>Direction folde<br>Direction folde | 50x<br>338 KB<br>0 KB<br>0 KB | Tegs |  |
| Folden V Folden V Fol |                      | Cut<br>Copy<br>Create Shoricut<br>Delete<br>Rename<br>Properties                                                                                                    |      | Create Self-Extr<br>Configure                                                                                                    | actor (Jiw)                   |      |  |

Open the folder named "hyperterm" and launch hyperterm.exe

| 🕒 🕡 🕨 🕨 HyperTerm 🕨              |         | -                   | - 49               | Search           |        | 3    |
|----------------------------------|---------|---------------------|--------------------|------------------|--------|------|
| File Edit View Tools Help        |         |                     |                    |                  |        |      |
| 🐚 Organize 🔹 🔠 Views 💌 💷         | Diplore | 📑 E-mail 🙆 Bom 🥔    | Syne 📃 Work offir  | H.               | _      | 0    |
| Fevorite Links                   |         | Name                | Date modified      | Туре             | Size   | Tags |
|                                  |         | d hyperterm         | 2/23/2010 9:42 AM  | File Folder      |        |      |
| Canada Dana ana ta Canada ana an |         | Whyperterm.zip      | 2/14/2010 11:34 AM | WinZip File      | 338 KB |      |
| deneral occuments (companyweb)   |         | Opening a HyperTerm | 2/23/2010 8:37 AM  | Microsoft Office | 0 KB   |      |
| Computer                         |         |                     |                    |                  |        |      |
| Documents                        |         |                     |                    |                  |        |      |
| Production Book                  |         |                     |                    |                  |        |      |
| JereGianola                      |         |                     |                    |                  |        |      |
| Client Files                     |         |                     |                    |                  |        |      |
| Hunter Douglas General Managers  | Rep_    |                     |                    |                  |        |      |
| More »                           |         |                     |                    |                  |        |      |
| Folders                          | ~       |                     |                    |                  |        |      |
| Jere Gianola                     |         |                     |                    |                  |        |      |
| J Public                         | 10      |                     |                    |                  |        |      |
| Computer                         |         |                     |                    |                  |        |      |
| Network Network                  | 1       |                     |                    |                  |        |      |
| Control Panel                    | - 18    |                     |                    |                  |        |      |
| AMMAR Door                       |         |                     |                    |                  |        |      |
| himer Term                       |         |                     |                    |                  |        |      |
| a hyperterm                      |         |                     |                    |                  |        |      |
| wperterm.zip                     |         |                     |                    |                  |        |      |
| d Jere Ouicken                   | -       | (e)                 |                    |                  |        |      |

| File Edit View Tools Help            |                         |   |         |
|--------------------------------------|-------------------------|---|---------|
| 🖣 Organize 🔹 🔠 Views 🔹 🚯 Bu          | m 🧔 Sync 💄 Work offline |   | _       |
| Favorite Links                       | Name                    | * | Date m  |
| E 55.5550                            | 🚳 htm_jis.dll           |   | 8/23/20 |
| Carrol Deservets (second shi)        | HYPERTRM.DL_            |   | 3/25/20 |
| General Documents (companyweb)       | HYPERTRM.dll            |   | 3/24/20 |
| Computer                             | 😂 hypertrm.exe          |   | 8/23/20 |
| Documents                            |                         |   |         |
| Production Book                      |                         |   |         |
| 🗼 JereGianola                        |                         |   |         |
| Client Files                         |                         |   |         |
| 🤰 Hunter Douglas General Managers Re | p                       |   |         |
| More »                               |                         |   |         |
| Folders                              | ×                       |   |         |
| 🛄 Jere Gianola                       | *                       |   |         |
| Public                               |                         |   |         |
| (M Computer                          |                         |   |         |
| 💇 Network                            | E                       |   |         |
| E Control Panel                      |                         |   |         |
| Recycle Bin                          |                         |   |         |
| 6 AMMP Docs                          |                         |   |         |
| HyperTerm                            |                         |   |         |
| S hyperterm                          |                         |   |         |
| ese nyperterm.zip                    |                         |   |         |

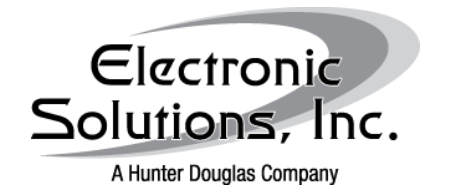

# Hyper Terminal for Windows Vista/7 Launching and Configuring for

Communication with ESI Controls

Date: March 2, 2010

Revision: a

Set up new connection: You may name the connection anything you wish

| Connection Description                              |
|-----------------------------------------------------|
| New Connection                                      |
| Enter a name and choose an icon for the connection: |
| Name:                                               |
| ESI RQ Connection                                   |
| lcon:                                               |
|                                                     |
| ۰ III ا                                             |
|                                                     |
| OK Cancel                                           |

For a direct connection select the appropriate COM Port

| ESI RQ Connection Properties                                                      |
|-----------------------------------------------------------------------------------|
| Connect To Settings                                                               |
| ESI RQ Connection Change Icon                                                     |
| Enter details for the phone number that you want to dial:                         |
| Country/region: United States (1)                                                 |
| Enter the area code without the long-distance prefix.                             |
| Arga code: 303                                                                    |
| Phone number:                                                                     |
| Cognect using: COM1  COM1 COM1 COM3 TCP/IP (Winsock)                              |
| Detect Carrier Loss     Jule country/region code and area code     Bedial on busy |
| OK Cancel                                                                         |

For an indirect connection via a known IP address for a serial to Ethernet adaptor such as the Sena LS 100, choose the TCP/IP (Winsock) from the drop down menu.

| Connect To                                                               |  |  |  |  |  |  |
|--------------------------------------------------------------------------|--|--|--|--|--|--|
|                                                                          |  |  |  |  |  |  |
| ESI RQ Connection                                                        |  |  |  |  |  |  |
| Enter details for the phone number that you want to dial:                |  |  |  |  |  |  |
| Country/region: United States (1)                                        |  |  |  |  |  |  |
| Enter the area code without the long-distance prefix.                    |  |  |  |  |  |  |
| Area code: 303                                                           |  |  |  |  |  |  |
| Phone number:                                                            |  |  |  |  |  |  |
| Connect using: COM1                                                      |  |  |  |  |  |  |
|                                                                          |  |  |  |  |  |  |
| Detect Camer Loss ✓ Use country/region code and area code Redial on busy |  |  |  |  |  |  |
| OK Cancel                                                                |  |  |  |  |  |  |

Select OK

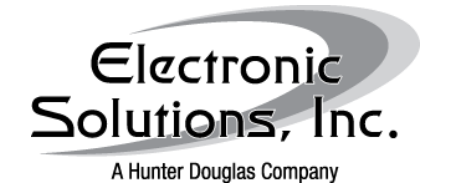

Hyper Terminal for Windows Vista/7

Launching and Configuring for Communication with ESI Controls

Date: March 2, 2010

Revision: a

COM PORT Properties: 9600 bits/sec, 8 data bits, No Parity, 1 stop bit Software Flow Control: XOn/XOff

| COM3 Properties    | ? 📈                                          |
|--------------------|----------------------------------------------|
| Port Settings      |                                              |
| Bits per second:   | 9600 👻                                       |
| <u>D</u> ata bits: | 8 🔹                                          |
| <u>P</u> arity:    | None 👻                                       |
| Stop bits:         | 1                                            |
| Eow control:       | None  Von / Xoff                             |
|                    | Hardware<br>None<br><u>R</u> estore Defaults |
|                    | K Cancel Apply                               |

If at this time, you are unable to type into the blank window, follow these steps:

- 1 Go to the file menu of Hyper Terminal
- 2 Select "Properties"
- 3 Go to the Settings tab
- 4 Select "ASCII Setup..."
- 5 Check every box

| Connect To Settings                                                                                                    | ESI RQ Connection Properties                                               |
|----------------------------------------------------------------------------------------------------|----------------------------------------------------------------------------|
| Function, arrow, and ctrl keys act as           Image: Comparison of the set of the set of the se | ASCEI Setup                                                                |
| Backspace key sends<br>© Qrf+H © Qel © Qzf+H, Space, Qrf+H                                                                                                    | ASCII Sending                                                              |
| Emulation:<br>Auto detect Terminal Setup                                                                                                    | Br<br>Character delay: 0 milliseconds.                                     |
| Tel <u>n</u> et terminal ID: ANSI                                                                                                    | Te ASCII Receiving                                                         |
| Backscroll buffer lines: 500 -                                                                                                    | Force incoming data to 76t ASCII     Wrap lines that exceed terminal width |
| Input Translation                                                                                                    | OK Cancel                                                                  |
| OK Cancel                                                                                                    | OK Cancel                                                                  |

Select OK

# Conclusion

If these steps are followed correctly and the hardware has been properly wired with appropriate cables, communication with either the R2D7 or the RQ BRIDGE should be imminent.

#### **Resources**

RQ Systems: Quick Set Up Guide RP Systems: Quick Set Up Guide RQ Basic Implementation Guide